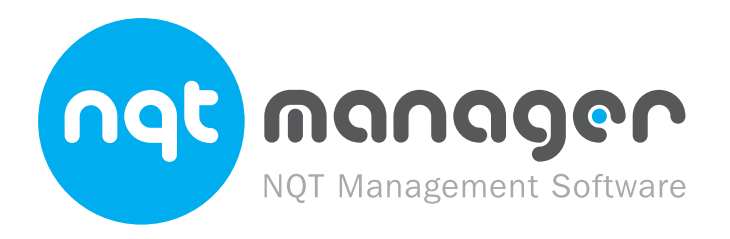

# Induction Coordinator User Manual A Walkthrough Guide

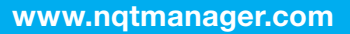

www.nqtmanager.com

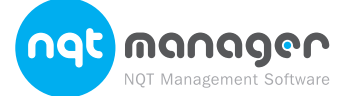

Notes

|                                               | Use this area to doodle or make any notes |
|-----------------------------------------------|-------------------------------------------|
| What is an Induction Coordinator?             | in as you go through this manual          |
| Induction Coordinator Access Privileges       |                                           |
| Registering as an Induction Coordinator       |                                           |
| How to Pagister as an Induction Coordinator   |                                           |
| For the register as an induction coordinator  |                                           |
| Confirming the School Details                 |                                           |
| Wait to be Authorised by your Awarding Body   |                                           |
| How to Login to NOT Manager                   |                                           |
| Entering a Username and Password              |                                           |
| How to Potriovo a Upornamo er Decoword        |                                           |
| Accessing the Decouvery Deco                  |                                           |
| Accessing the Password Recovery Page          |                                           |
| Digital Signatures                            |                                           |
| What is a Divital Circature?                  |                                           |
| what is a Digital Signature?                  |                                           |
| Dashboard                                     |                                           |
| Pending Tasks                                 |                                           |
| Creating a Head Teacher                       |                                           |
| Entering the Head Teacher's Details           |                                           |
| Creating a new Tutor or Induction Coordinator |                                           |
| Create or Edit the School Administrator       |                                           |
| Edit School Address and Contact Details       |                                           |
| Pagistar on NOT                               |                                           |
| CTCE Degistration Information                 |                                           |
|                                               |                                           |
| Training Details                              |                                           |
| Home Address                                  |                                           |
| Confirm Begistration Details                  |                                           |
| View a List of your NOTe                      |                                           |
|                                               |                                           |
| View an NQT'S Details                         |                                           |
| Overview Page                                 |                                           |
|                                               |                                           |
| Editing an NQI's Details                      |                                           |
| Personal Details                              |                                           |
| Iraining and Qualification Details            |                                           |
| Contract Details                              |                                           |
| Contract Details                              |                                           |
| Associated Schools                            |                                           |
| NOT Documents                                 |                                           |
| Uploading NOT Supporting Documents            |                                           |
|                                               |                                           |
| Completing an Assessment                      |                                           |
| Inis Term's Contract Details                  |                                           |
| Select Assessment Type                        |                                           |
| Enter the Assessment Details                  |                                           |
| Next Term's Contract Details                  |                                           |
| Add your Digital Signature to the Assessment  |                                           |
| NOT and Head Teacher Signatures               | Help                                      |
| Digitally Signing an Accocement               | please contact our helpdesk               |
| Enter your Digital Signature                  | www.nqtmanager.com/support                |
|                                               |                                           |

**CONTINUED OVER** 

www.nqtmanager.com

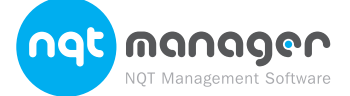

### 

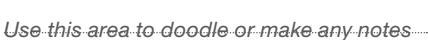

| in as you go through this manual                                                                           |
|----------------------------------------------------------------------------------------------------|
|                                                                                                    |
|                                                                                                    |
|                                                                                                    |
|                                                                                                    |
|                                                                                                    |
|                                                                                                    |
|                                                                                                    |
|                                                                                                    |
|                                                                                                    |
|                                                                                                    |
|                                                                                                    |
|                                                                                                    |
|                                                                                                    |
|                                                                                                    |
|                                                                                                    |
|                                                                                                    |
|                                                                                                    |
|                                                                                                    |
|                                                                                                    |
|                                                                                                    |
|                                                                                                    |
|                                                                                                    |
|                                                                                                    |
|                                                                                                    |
|                                                                                                    |
|                                                                                                    |
|                                                                                                    |
|                                                                                                    |
|                                                                                                    |
|                                                                                                    |
|                                                                                                    |
|                                                                                                    |
|                                                                                                    |
|                                                                                                    |
|                                                                                                    |
|                                                                                                    |
|                                                                                                    |
| Help<br>If you require some help at any point<br>please contact our helpdesk<br>www.nqtmanager.com/support |

**Back to contents** 

### What is an Induction Coordinator?

The Induction Coordinator has control over all Tutors and NQTs in your school. This role is normally assigned to only one person at a school.

### **Induction Coordinator Access Privileges**

- Add/Edit/Remove NQTs.
- Add/Edit/Remove Tutors.
- Assign NQTs to Tutors.
- Complete Assessments.
- Add a Head Teacher.

### **Registering as an Induction Coordinator**

If your school already has a Coordinator or Head Teacher registered on NQT Manager you will need to get the existing Tutor to add you to the system. Otherwise you will need to complete the following steps.

### How to Register as an Induction Coordinator

 From the NQT Manager login screen click on the Induction Coordinator registration link from within the large red box on the right-hand side of the screen.

| Username:                | If you are from a school and your school is new to this<br>website, your school's induction coordinator will need to<br>register their details. They will then need to be authorised |
|--------------------------|----------------------------------------------------------------------------------------------------|
| Password:                | by the Appropriate Body, which may take 24 to 48 hours Register as an Induction Coordinator                                                                                          |
| Show Passw               | ord                                                                                                    |
| Log In                   | User Manuals                                                                                                    |
| Send me my login details | manuals are here to get you up and                                                                                                    |

#### **CONTINUED OVER**

Nột Manageri

Notes

ທດກດດອດ

| Managery Induction Coordinator Lloor Manual V1 What is an Induction Coordinator? Bo | ristoring as an Industion Coordinator Bagay 4 |
|-------------------------------------------------------------------------------------|-----------------------------------------------|
|                                                                                     |                                               |
|                                                                                     |                                               |
|                                                                                     |                                               |
|                                                                                     |                                               |
|                                                                                     |                                               |
|                                                                                     |                                               |

**Back to contents** 

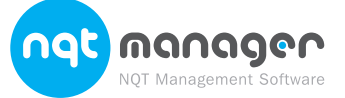

Notes

#### **Entering your Details**

| School:                | Please Select                                     | If you are an NOT co-              |
|------------------------|---------------------------------------------------|------------------------------------|
| (If your school is not | shown in this list, it means that you already     | ordinator and are new to           |
| have a co-ordinator    | registered and they will need to dick here to     | NOT Manager, you will need to      |
| iogin.)                |                                                   | register your details here. Before |
| Position:              | Please Select                                     | you can access the management      |
| First Name:            |                                                   | area you will need to be           |
|                        |                                                   | authorised by the Appropriate      |
| Last Name:             |                                                   | Body, this may take 24 to 48       |
| Telephone:             |                                                   | hours.                             |
|                        |                                                   | Once putherized you will be a      |
| Email:                 |                                                   | Once authorised, you will be e-    |
| Confirm Email:         |                                                   | password and you will then be able |
|                        |                                                   | to log in and register and manage  |
| Tutor training?:       | Yes 💌 (Not NQT Manager Training)                  | NOTs. If your school is not shown  |
| Date of training?      | 40 0 0 0 0 0 0 0 0 0                              | in the list, it means that you     |
| bute of training:      | 19 V September V 2012 V                           | already have a co-ordinator        |
| Choose a Passy         | word                                              | registered and they will need to   |
| To enable you to log b | back into the site, please choose a password that | login.                             |
| is memorable to you.   |                                                   |                                    |
| Password:              |                                                   |                                    |
| Confirm Password:      |                                                   |                                    |
|                        | 曾 Save                                            |                                    |
|                        |                                                   |                                    |

- a. If your school does not appear on this list your school already has an Induction Coordinator or Head Teacher registered and they will need to add you to the system.
- **3.** Complete the required information.
  - a. Ensure that your email address is entered correctly. NQT Manager will use this email address to inform you of important information such as when assessments are due.
  - b. Choose a password that is not easy to guess.
- 4. Click on Save Details to continue.

#### **Confirming the School Details**

| Name:     Hillingdon Demo School 4       Position:     Induction Coordinator       DCSF Number:     1234       Address:     Test Lane, Testville, Testshire TE5 7ER |  |
|----------------------------------------------------------------------------------------------------|--|
| Position:     Induction Coordinator       DCSF Number:     1234       Address:     Test Lane, Testville, Testshire TES 7ER                                          |  |
| DCSF Number:         1234           Address:         Test Lane, Testville, Testshire TE5 7ER                                                                        |  |
| Address: Test Lane, Testville, Testshire TE5 7ER                                                                                                    |  |
|                                                                                                    |  |
| ← Back → Continue                                                                                                    |  |
|                                                                                                    |  |
|                                                                                                    |  |
|                                                                                                    |  |

### Wait to be Authorised by your Awarding Body

6. Wait to be authorised by your Awarding Body.

Please Note:

#### **Back to contents**

- a. Authorisation normally takes at least 48 hours. If you require immediate access to NQT Manager please contact your Awarding Body.
  b. Technical Support Line staff are unable to authorise registrations.
- 7. You will receive an email with your login username and password once you have been authorised.

nat ທດກດດອດ NQT Management Software

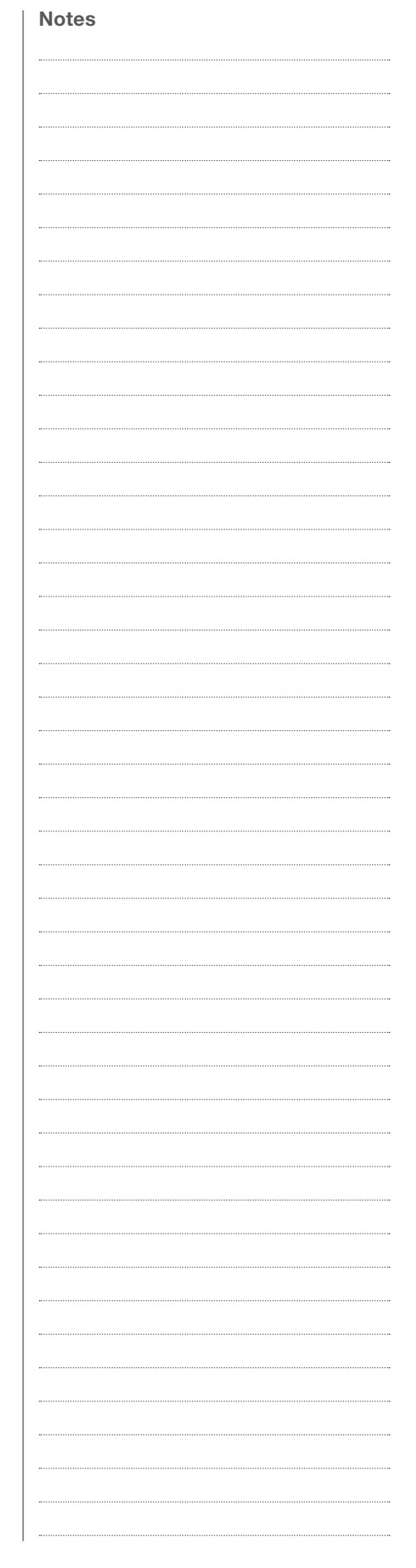

**Back to contents** 

### How to Login to NQT Manager

You will need to login to NQT Manager with your unique username and password in order to use the system.

**Please Note:** You should never login using a password belonging to another member of staff. This is against the terms and conditions of using nqtmanager.com. If you require access to NQT Manager please ask an existing Tutor, Induction Coordinator, or Head Teacher to add you to the system as an NQT or Tutor.

### **Entering a Username and Password**

To return to the login page from any NQT Manager page you can click on the *Login* link from the top right corner of the screen. If this link is not available and your see *Log Out* instead this means that you are already logged in.

| Username: | If you are from a school and your school is new to this                                                                  |
|-----------|----------------------------------------------------------------------------------------------------|
|           | website, your school's induction coordinator will need to<br>register their details. They will then need to be authorise |
| Password: | by the Appropriate Body, which may take 24 to 48 hour                                                                    |
| Password: | Register as an Induction Coordinator                                                                                     |

From the Login Page you will need to:

- 1. Enter your username and password.
  - a. You can use the *Show Password* checkbox to see what you are entering for your password.
  - b. Enter the username and password exactly as you received them.
- 2. Click on *Log-in* to be taken to your dashboard.

If you cannot login to NQT Manager please see How to Retrieve a Username or Password.

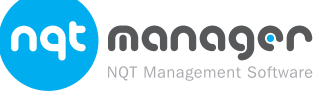

**Back to contents** 

**CONTINUED OVER** 

### How to Retrieve a Username or Password

The password recovery page can be used for retrieving login details for all users at your school.

### Accessing the Password Recovery Page

The link to the password recovery page is below the Login Details box on the Login page.

1. Click on the Retrieve a username or password link.

| Login Details            | Register Your School's Induction<br>Coordinator                                                                                                    |
|--------------------------|----------------------------------------------------------------------------------------------------|
| Username:                | If you are from a school and your school is new to this<br>website, your school's induction coordinator will need to<br>register their details. They will then need to be authorised |
| Password:                | by the Appropriate Body, which may take 24 to 48 hours. Register as an Induction Coordinator                                                                                         |
| Show Password            |                                                                                                    |
| Log In                   | User Manuals                                                                                                    |
| Send me my login details | manuals are here to get you up and                                                                                                    |

2. Select the name of your school from the drop down list.

| Retrieve                                                                                                    | your Username                                                                                                    | e and Passy                                                                                      | word                                                                                                    |                                             |          | <br> |  |
|----------------------------------------------------------------------------------------------------|----------------------------------------------------------------------------------------------------|--------------------------------------------------------------------------------------------------|----------------------------------------------------------------------------------------------------|---------------------------------------------|----------|------|--|
| Select your scho<br>you have selecte                                                                                                    | ol and your role. If you are a<br>ed your school and role, the 'S                                                                                                    | tutor or NQT you wil<br>end Username and I                                                       | II also be asked to enter your Last n<br>Password' button will appear for you                                                  | ame. Once<br>to click.                      |          | <br> |  |
| Click here for he                                                                                                    | lp if your email address has c                                                                                                    | hanged or you still e                                                                            | experience problems logging in.                                                                                                |                                             |          | <br> |  |
| Your School:<br>Your Role:                                                                                                    | Evolution School (Cranbrook)<br>HeadTeacher                                                                                                    | ×                                                                                                | Spam filters<br>If you don't get an<br>from us within a few<br>please be sure to check y<br>box. The email will be con         | email<br>v minutes<br>our spam<br>ming from |          |      |  |
|                                                                                                    |                                                                                                    |                                                                                                  | do_not_reply@nqtmanage                                                                                                    | er.com.                                     |          |      |  |
|                                                                                                    |                                                                                                    |                                                                                                  |                                                                                                    |                                             | <u>.</u> | <br> |  |
|                                                                                                    |                                                                                                    | _                                                                                                | _                                                                                                    | _                                           |          | <br> |  |
| <ol> <li>Select yo</li> </ol>                                                                                                    | ur role (position) at                                                                                                    | the school.                                                                                      |                                                                                                    | _                                           |          |      |  |
| <ol> <li>Select yo</li> <li>If you select</li> </ol>                                                                                                    | ur role (position) at<br>ect Tutor or NQT as y                                                                                                    | the school.<br>your role you                                                                     | will need to enter your la                                                                                                    | st name.                                    |          |      |  |
| <ol> <li>Select yo</li> <li>If you sele</li> <li>Click on S</li> </ol>                                                                                                    | ur role (position) at<br>ect Tutor or NQT as y<br>Send Username and                                                                                                    | the school.<br>your role you<br>I Password to                                                    | will need to enter your la<br>b have the details sent to                                                                       | st name.<br>o the                           |          |      |  |
| <ol> <li>Select yo</li> <li>If you sele</li> <li>Click on S<br/>registered</li> </ol>                                                                                                    | ur role (position) at<br>ect Tutor or NQT as y<br>Send Username and<br>d email address.                                                                                                    | the school.<br>your role you<br>Password to                                                      | will need to enter your la<br>o have the details sent to                                                                       | st name.<br>o the                           |          |      |  |
| <ol> <li>Select yo</li> <li>If you sele</li> <li>Click on S<br/>registered</li> </ol>                                                                                                    | ur role (position) at<br>ect Tutor or NQT as y<br>Send Username and<br>d email address.                                                                                                    | the school.<br>your role you<br>I Password to                                                    | will need to enter your la<br>b have the details sent to                                                                       | st name.<br>o the                           |          |      |  |
| <ol> <li>Select yo</li> <li>If you sele</li> <li>Click on S<br/>registered</li> </ol>                                                                                                    | ur role (position) at<br>ect Tutor or NQT as y<br>Send Username and<br>d email address.<br>rou for your request. The u                                                                       | the school.<br>your role you<br>l Password to<br>semame and pass                                 | will need to enter your la<br>b have the details sent to<br>word has been sent to the regist                                   | st name.<br>o the<br>ered email             |          |      |  |
| <ol> <li>Select yo</li> <li>If you sele</li> <li>Click on S<br/>registered</li> </ol>                                                                                                    | ur role (position) at<br>ect Tutor or NQT as y<br>Send Username and<br>d email address.<br>you for your request. The us                                                                      | the school.<br>your role you<br>I Password to<br>semame and pass                                 | will need to enter your la<br>b have the details sent to<br>word has been sent to the regist                                   | est name.<br>o the                          |          |      |  |
| <ol> <li>Select yo</li> <li>If you sele</li> <li>Click on S<br/>registered</li> <li>Thank y<br/>address</li> </ol>                                                                                                    | ur role (position) at<br>ect Tutor or NQT as y<br>Send Username and<br>d email address.<br>ou for your request. The us                                                                       | the school.<br>your role you<br>l Password to<br>sername and pass                                | will need to enter your la<br>b have the details sent to<br>word has been sent to the regist                                   | o the<br>ered email                         |          |      |  |
| <ol> <li>Select yo</li> <li>If you sele</li> <li>Click on S<br/>registered</li> <li>Click on S<br/>registered</li> <li>Thank y<br/>address</li> </ol> Please Note: Emagon your mail served                                | ur role (position) at<br>ect Tutor or NQT as y<br>Send Username and<br>d email address.<br>You for your request. The ur<br>sy<br>ails are not always instant<br>r.                           | the school.<br>your role you<br>I Password to<br>sername and pass                                | will need to enter your la<br>b have the details sent to<br>word has been sent to the regist<br>er 10 minutes to arrive depend | est name.<br>o the<br>ered email            |          |      |  |
| <ul> <li>3. Select yo</li> <li>4. If you sele</li> <li>5. Click on S<br/>registered</li> <li>Thank y<br/>address</li> <li>Please Note: Email</li> <li>Please Note: Email</li> <li>Serve</li> <li>What to do in</li> </ul> | ur role (position) at<br>ect Tutor or NQT as y<br>Send Username and<br>d email address.<br>ou for your request. The us<br>s,<br>ails are not always instant<br>r.<br><b>f the Email Does</b> | the school.<br>your role you<br>Password to<br>sername and pass<br>and can take ow<br>Not Arrive | will need to enter your la<br>b have the details sent to<br>word has been sent to the regist<br>er 10 minutes to arrive depend | ered email                                  |          |      |  |

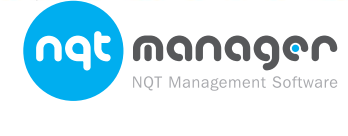

#### **Back to contents**

- 1. Please make sure that you are checking the correct email address.
- 2. Check your junk email box.
- 3. Contact your IT Manager or the person that manages your email server. All emails that are sent from NQT Manager arrive from the email address NoReply@nqtmanager.com. Your email server may be blocking email.
- 4. Another Induction Coordinator or Head Teacher can login to view the username or change the password for any Tutor or NQT. To do this they will need to login and go to the list of NQTs or Tutors and select the relevant user. From the user details page they will see the username and be able

to change the password.

5. If you are still having trouble retrieving the login details you can add a new helpdesk post or contact the technical support number at the top of the screen.

### **Digital Signatures**

### What is a Digital Signature?

Your digital signature is a very important part of the NQT process. Rather than using paper forms, we require you to digitally "sign" the forms, without ever having to put pen to paper or post anything.

Digitally signing an assessment or registration is considered the same as signing a paper copy in legal terms. Only the signatory themselves must use their digital signature.

To digitally sign an assessment or registration, you'll need to tick a box to confirm you are signing and then simply click a button.

**Please note** that this is a change from the old digital signature system, which required you to save personal information.

#### **CONTINUED OVER**

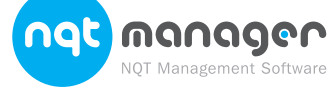

| •••••• | <br> | <br> | <br> | <br> | <br> |  |
|--------|------|------|------|------|------|--|
|        | <br> | <br> | <br> | <br> | <br> |  |
|        | <br> | <br> | <br> | <br> | <br> |  |
|        |      |      |      |      |      |  |
|        |      |      |      |      |      |  |
|        | <br> |      | <br> |      | <br> |  |
|        | <br> | <br> | <br> | <br> | <br> |  |
| •••••• | <br> | <br> | <br> | <br> | <br> |  |
|        | <br> | <br> | <br> | <br> | <br> |  |
|        | <br> | <br> | <br> | <br> | <br> |  |
|        |      |      |      |      |      |  |
|        |      |      |      |      |      |  |
|        |      |      |      |      |      |  |
|        | <br> | <br> | <br> | <br> | <br> |  |
| •••••• | <br> | <br> | <br> | <br> | <br> |  |
|        | <br> | <br> | <br> | <br> | <br> |  |
|        | <br> | <br> | <br> | <br> | <br> |  |
|        | <br> | <br> | <br> | <br> | <br> |  |
|        |      |      |      |      |      |  |
|        |      |      |      |      | <br> |  |
|        | <br> | <br> | <br> | <br> | <br> |  |
|        | <br> | <br> | <br> | <br> | <br> |  |
|        | <br> | <br> | <br> | <br> | <br> |  |
|        | <br> | <br> | <br> | <br> | <br> |  |
|        |      |      |      |      |      |  |
|        |      |      |      |      |      |  |
|        | <br> | <br> | <br> | <br> | <br> |  |
| •••••  | <br> | <br> | <br> | <br> | <br> |  |
|        | <br> | <br> | <br> | <br> | <br> |  |
|        | <br> | <br> | <br> | <br> | <br> |  |
|        | <br> | <br> | <br> | <br> | <br> |  |
|        |      |      |      |      |      |  |
|        |      |      |      |      |      |  |
|        | <br> |      | <br> |      | <br> |  |
|        | <br> | <br> | <br> | <br> | <br> |  |
|        | <br> | <br> | <br> | <br> | <br> |  |
|        | <br> | <br> | <br> | <br> | <br> |  |
|        | <br> | <br> | <br> | <br> | <br> |  |
|        |      |      |      |      |      |  |
|        |      |      |      |      |      |  |
|        | <br> | <br> | <br> | <br> | <br> |  |
| •••••  | <br> | <br> | <br> | <br> | <br> |  |
|        | <br> | <br> | <br> | <br> | <br> |  |
|        | <br> | <br> | <br> | <br> | <br> |  |
|        | <br> | <br> | <br> | <br> | <br> |  |
|        |      |      |      |      |      |  |
|        | <br> | <br> | <br> | <br> | <br> |  |
| •••••• | <br> | <br> | <br> | <br> | <br> |  |
|        | <br> | <br> | <br> | <br> | <br> |  |
|        | <br> | <br> | <br> | <br> | <br> |  |
|        |      |      |      |      |      |  |

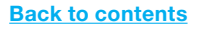

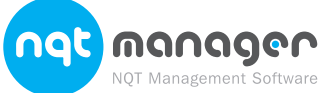

**Notes** 

### Dashboard

Once you have logged in you will be taken to your NQT Manager Dashboard page which provides quick links to your tasks.

#### EF 10. Dashboard Create New Tutor Update My Details Register NQT 20 Add a new tutor, Add a new NQT, or Change your login head or coordinator transfer an existing email address and to assign NOTs to. one to your school. your password. User Manuals Helpdesk Resources Manuals to help Add a helpdesk See documents and guide you through ticket if you are links that have been the whole NQT having problems uploaded by your using the site. Appropriate Body. process. Course Packages ailable Courses oked Courses Courses availablefor Courses you have Buy in for courses. your NQTs to go on. already booked for your NQTs.

### **Pending Tasks**

When you have pending tasks to complete on the system, your dashboard may not be visible. Instead, you will see a list of your pending tasks, such as assessments that need completing or digitally signing. You can click the links to view, complete or digitally sign the assessments. You can also tick all the boxes and sign all of the assessments in one go.

### Assessments that Need Completing

The following assessments are due or overdue and need completing.

| Name          | Status  | Due        |          |       |
|---------------|---------|------------|----------|-------|
| Basil Brush   | Overdue | 13/02/2012 | Complete | Print |
| Frank Sinatra | Overdue | 20/12/2011 | Complete | Print |
| Gareth Brown  | Due     | 19/12/2012 | Complete | Print |
| Gavin Clark   | Due     | 04/01/2013 | Complete | Print |
| Han Solo      | Overdue | 22/10/2010 | Complete | Print |
| Harry Potter  | Overdue | 12/07/2010 | Complete | Print |

### **Creating a Head Teacher**

When you login to NQT manager and your school does not have a Head Teacher set a message will be displayed on your dashboard page. Click on the *Register Head Teacher* link.

| 8 | Create Headteacher<br>Before you can start registerin<br>so that they can digitally sign<br><u>Register Headteacher</u> | r<br>ng NQTs, you will need to creat<br>the NQTs' registration and ass | e your school's headteacher. This is<br>sessment forms. |
|---|----------------------------------------------------------------------------------------------------|------------------------------------------------------------------------|---------------------------------------------------------|
|   | Create New Tutor                                                                                                    | Register NQT                                                           | Update My Details                                       |
|   | Add a new tutor,                                                                                                    | Add a new NQT, or                                                      | Change your login                                       |
|   | head or coordinator                                                                                                    | transfer an existing                                                   | email address and                                       |
|   | to assign NQTs to.                                                                                                    | one to your school.                                                    | your password.                                          |
|   | Manuala ta hala                                                                                                    | Add a baladaala                                                        |                                                         |

having problems

using the site.

uploaded by your

Appropriate Body

NQT Manager: Induction Coordinator User Manual - V1

the whole NQT

process.

CONTINUED OVER

#### **Back to contents**

### **Entering the Head Teacher's Details**

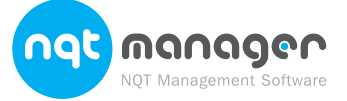

Notes

| _              |                                             |                                                                                                    |  |
|----------------|---------------------------------------------|----------------------------------------------------------------------------------------------------|--|
| REF 1          | Create a no                                 | ew Tutor                                                                                                    |  |
| Ē              | Please fill out each o                      | f the various sections below of the tutor's details. Once all sections have been completed,                                                  |  |
|                | click the 'save details                     | ' button at the bottom of the page.                                                                                                    |  |
|                | First Name:                                 |                                                                                                    |  |
|                | Last Name:                                  |                                                                                                    |  |
|                | Telephone:                                  |                                                                                                    |  |
|                | Email:                                      |                                                                                                    |  |
|                | Confirm Email:                              |                                                                                                    |  |
|                | Position:                                   | Head                                                                                                    |  |
|                | Received Training?:                         | Yes V (Not NQT Manager Training).                                                                                                    |  |
|                | Date Received?:                             | 19 September 2012                                                                                                    |  |
|                | Confirm Password:                           |                                                                                                    |  |
|                |                                             |                                                                                                    |  |
|                |                                             | 읍 Save                                                                                                    |  |
|                |                                             |                                                                                                    |  |
|                | You will need to:                           |                                                                                                    |  |
|                | 1. Complete al                              | of the required information.                                                                                                    |  |
|                | a. Ensure th<br>will use t<br>as when       | nat the email address is entered correctly. NQT Manager<br>his email address to inform of important information such<br>assessments are due. |  |
|                | b. Choose a                                 | a password that is not easy to guess.                                                                                                    |  |
|                | Please Note: Received received from the Awa | d Training is not for training on the NQT Manager system. This is for the training<br>rding Body for monitoring NQT induction.               |  |
|                | 2. Click on Sav                             | e Details to add the Head Teacher.                                                                                                    |  |
|                | An email will be s<br>and password.         | ent to the Head Teacher's email address with the username                                                                                    |  |
|                | Creating a<br>1. Login to NQ                | new Tutor or Induction Coordinator                                                                                                    |  |
| <b>REF 11.</b> | NQTs Tutors                                 | School Courses Resources Login Details Help & Support                                                                                        |  |

#### 2. From the top grey menu click on *Tutors*.

| Below is a list of<br>please use the 'f<br>assigned to that | f the school's tutors. To '<br>Edit' link next to the app<br>: tutor. | view or change a tutor's details, or t<br>ropriate tutor. 'NQTs' is the number | o look at their assoc<br>of NQTs who are cur<br><u>Crea</u> | iated No<br>rently<br>I <u>te a ne</u> r |
|-------------------------------------------------------------|-----------------------------------------------------------------------|--------------------------------------------------------------------------------|-------------------------------------------------------------|------------------------------------------|
|                                                             |                                                                       |                                                                                |                                                             |                                          |
|                                                             |                                                                       |                                                                                |                                                             |                                          |
| First Name                                                  | Last Name                                                             | Position                                                                       | NQTs                                                        |                                          |

NQT Manager: Induction Coordinator User Manual - V1

#### **Back to contents**

3. Click on the Create a new Tutor link.

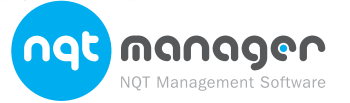

**Notes** 

| lick the 'save detai | Is' button at the bottom of the page. |  |
|----------------------|---------------------------------------|--|
| First Name:          |                                       |  |
| Last Name:           |                                       |  |
| Telephone:           |                                       |  |
| Email:               |                                       |  |
| Confirm Email:       |                                       |  |
| Position:            | Please Select                         |  |
| Received Training?:  | Yes 💌 (Not NQT Manager Training).     |  |
| Date Received?:      | 19 v September v 2012 v               |  |
| Password:            |                                       |  |
| Confirm Password:    |                                       |  |
|                      | 11 C                                  |  |

You will need to:

- 4. Complete all of the required information.
  - a. Ensure that the email address is entered correctly. NQT Manager will use this email address to inform of important information such as when assessments are due.
  - b. Choose a password that is not easy to guess.

**Please Note:** Received Training is not for training on the NQT Manager system. This is for the training received from the Awarding Body for monitoring NQT induction.

5. Click Save Details.

An email will be sent to the new Tutor's email address with the username and password.

### **Create or Edit the School Administrator**

The School Administrator is able to register new NQTs and Tutors, but is unable to edit them once registered. The Administrator is also unable to complete or view assessments.

1. From the top grey menu move your mouse pointer over *School*. A drop down menu will appear.

| REF 12. |   | NQTs    | Tutors | School       | Courses | Resources | Login Details | Help & Support |   |
|---------|---|---------|--------|--------------|---------|-----------|---------------|----------------|---|
| N       |   |         |        | School Deta  | ails    | í.        |               |                |   |
|         | _ |         |        | Administrate | or      |           |               |                | _ |
|         | c | ONTINUE | D OVER |              |         |           |               |                |   |
|         |   |         |        |              |         |           |               |                |   |
|         |   |         |        |              |         |           |               |                |   |

#### **Back to contents**

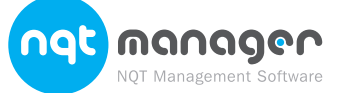

Notes

2. Select Administrator.

| _           |                                                                                                    |
|-------------|----------------------------------------------------------------------------------------------------|
| S           | School Administrator                                                                                                    |
| P<br>a<br>c | ease use the details below to add or update your school administrator. A school administrator can add NQTs<br>nd Tutors, but they cannot fill out assessments. It is generally used for someone such as a secretary to<br>mplete registrations for your tutors. |
|             | Jsername:   First Name:   Last Name:   Final:   Password:   Dassword:   Sove                                                                                                    |
| 3.          | Complete all fields on the form.                                                                                                    |
| 4.          | Click Save Updated Details.                                                                                                    |
| An e        | mail will be sent to the email address with the username and password.                                                                                                    |
| Ed          | it School Address and Contact Details                                                                                                    |
| 1.          | From the top grey menu move your mouse pointer over <i>School</i> .<br>A drop down menu will appear.                                                                                                    |

| School Det  | alls        |               |               |               |
|-------------|-------------|---------------|---------------|---------------|
| Administrat | ог          |               |               |               |
|             | Administrat | Administrator | Administrator | Administrator |

2. Select School Details.

| chool Name:                  | demo school 1                      | The address is the main                                         |
|------------------------------|------------------------------------|-----------------------------------------------------------------|
| chool Number:<br>eadteacher: | 1                                  | school address and should<br>be the actual physical location of |
| ddress Line One:             | Kent                               | the school. This is used on<br>printable registrations and      |
| ddress Line Two:             | Kent                               | assessments.                                                    |
| ddress Line Three:           | Kent                               |                                                                 |
| own:                         | Maidstone                          |                                                                 |
| unty:                        | Kent                               |                                                                 |
| ostcode:                     | TN12 9QJ                           |                                                                 |
| ountry:                      |                                    |                                                                 |
| elephone:                    | 01622 831292                       |                                                                 |
| ax:                          |                                    |                                                                 |
| mail Address:                | demoschool1@evolution-internet.com |                                                                 |
| leb site:                    |                                    |                                                                 |
| ontact Name:                 | Richard Westerheek                 |                                                                 |

NQT Manager: Induction Coordinator User Manual - V1

#### **Back to contents**

#### 3. Amend any details that are incorrect.

**Please Note:** You cannot change your school number. If this is incorrect your will need to contact your Awarding Body as the technical support line staff are unable to amend this.

4. Click on Save Updated Details.

### **Register an NQT**

1. From the top grey menu move your mouse pointer over *NQTs*. A drop down menu will appear.

| NQTs       | Tutors | School | Courses | Resources | Login Details | Help & Support |
|------------|--------|--------|---------|-----------|---------------|----------------|
| Register N | ΙΩΤ    |        |         |           |               |                |
| List of NQ | Ts     |        |         |           |               |                |
| Alerts     |        |        |         |           |               |                |

2. Select Register NQT.

### **Teaching Agency Registration Information**

| NQT Regi                                                  | stration - Step One - Personal Details                                                                    |        |
|-----------------------------------------------------------|----------------------------------------------------------------------------------------------------|--------|
| Teaching Ag                                               | encu Registration Information                                                                             |        |
| These details must<br>were registered.                    | be exactly the same as those registered with the Teaching Agency, including middle name(s) where those    |        |
| Title:                                                    | Please Select                                                                                             |        |
| First Name:                                               |                                                                                                    |        |
| Last Name:                                                |                                                                                                    |        |
| Previous Surname                                          | (if applicable)                                                                                           |        |
| Email Address:                                            |                                                                                                    |        |
| Date of Birth:                                            | 19 September 1991                                                                                         |        |
| Teacher Ref. No:                                          | (seven digit number without the '/')                                                                      |        |
| National Insurance                                        | e:                                                                                                    |        |
| Ethnic Origin:                                            | Declined to give ethnic origin                                                                            |        |
| Registration<br>Please select the re                      | Type<br>gistration type that best suits your NQT:                                                         |        |
| <ul> <li>A new NQT, ir</li> </ul>                         | their first term of induction                                                                             |        |
| O An existing NO                                          | T who has already partially completed induction at this school                                            |        |
| An existing NO                                            | T who has partially completed induction at a different school                                             |        |
|                                                           | → Continue                                                                                                |        |
| _                                                         |                                                                                                    |        |
| 3. Complete a                                             | all of the required information.                                                                          | •••••• |
| Please Note:                                              |                                                                                                    |        |
| <ul> <li>You cannot regis<br/>Awarding Body is</li> </ul> | ter an NQT that does not have a Teacher Reference Number. Contact your<br>f you do not know what this is. |        |
| b. The Last Name a                                        | nd Date of Birth must exactly match what is registered with the Teaching Agency.                          |        |
| 4. Click on Sa                                            | ave and Continue.                                                                                         |        |
|                                                           |                                                                                                    |        |
| CONTINUED                                                 | JVEK                                                                                                    |        |
|                                                           |                                                                                                    |        |
|                                                           |                                                                                                    |        |

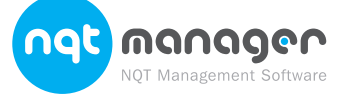

Back to contents

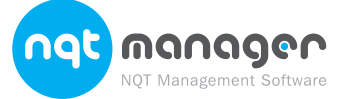

| •  |      |    | -  |     |    |
|----|------|----|----|-----|----|
| Co | ntra | ct | De | tai | IS |

| _ |                                                             |                                                                                                    |     |
|---|-------------------------------------------------------------|----------------------------------------------------------------------------------------------------|-----|
|   | NQT Registration                                            | n - Step Two - Contract Details                                                                                                    |     |
|   | Start Date of Induction:                                    | 01/09/2012 - 20/12/2012 •                                                                                                    |     |
| 1 | Please select the term date from abo                        | ve. If the NQT did not start on the first day of the term, please also tick the checkbox<br>OT started.                                                                                                    |     |
| 1 | The NQT started between terms:                              |                                                                                                    |     |
| 1 | How Many Days per week:                                     | 5 davs a week (Full Time) (This includes release time).                                                                                                    |     |
| 1 | Contract Type:                                              | Please Select                                                                                                    |     |
| 1 | Varia) NOT is to tarsh                                      | To shapes putting years, places hald down                                                                                                    | ~   |
| l |                                                             | Not Applicable and click each required year<br>Nursery<br>Reception<br>Year 1<br>Year 2<br>Year 3<br>Year 4                                                                                                    |     |
| 1 |                                                             | Year 5<br>Year 6<br>Year 7<br>Year 8                                                                                                    |     |
| 1 | Subject(s) NQT is to teach:                                 | Not Applicable To choose multiple subjects, please hold dow<br>Art Ctrl and click each required subject                                                                                                    | vn  |
| 1 |                                                             | Art & Design<br>Biology<br>Business Studies                                                                                                    |     |
| 1 |                                                             | Careers<br>Chemistry<br>Citizenship                                                                                                    |     |
| 1 |                                                             | Classics<br>Dance<br>Design & Technology                                                                                                    |     |
| 1 |                                                             | Drama     The set of the set of the set |     |
| 1 |                                                             | Have references been sought for this NQT?                                                                                                    |     |
| 1 | Induction Tutor<br>Please select the NQT's induction tur    | cor from the list, or alternatively, click the 'Add New Tutor' link to add a new tutor.                                                                                                    |     |
| 1 | Induction Tutor:                                            | Rihhard Westerbeek - Induction Co-ordinator 💌 Add New Tutor                                                                                                    |     |
| 1 |                                                             | ← Back → Continue                                                                                                    |     |
| 1 |                                                             |                                                                                                    |     |
|   |                                                             |                                                                                                    |     |
|   | 5. Complete all of the                                      | required information.                                                                                                    |     |
|   | a. To select multip<br>keyboard and c                       | le years to teach hold down the <i>CTRL</i> button on y lick on each year.                                                                                                    | our |
| ļ | Please Note: It is important the<br>generating assessments. | at you select the correct days per week as this will be used when                                                                                                    |     |
|   | 6. Select an existing                                       | Futor from the drop down list or click Add New Tut                                                                                                    | or. |
|   | 7. Click Continue.                                          | ·                                                                                                    |     |
|   | CONTINUED OVER                                              |                                                                                                    |     |
|   |                                                             |                                                                                                    |     |
|   |                                                             |                                                                                                    |     |
|   |                                                             |                                                                                                    |     |
|   |                                                             |                                                                                                    |     |
|   |                                                             |                                                                                                    |     |
|   |                                                             |                                                                                                    |     |
|   |                                                             |                                                                                                    |     |
|   |                                                             |                                                                                                    |     |
|   |                                                             |                                                                                                    |     |
|   |                                                             |                                                                                                    |     |
|   |                                                             |                                                                                                    |     |

#### **Back to contents**

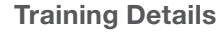

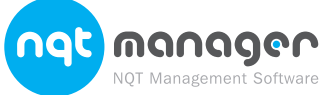

| Teacher training institution: | Please Select                                                                                                    |                                                                                            |
|-------------------------------|----------------------------------------------------------------------------------------------------|--------------------------------------------------------------------------------------------|
| Qualification awarded:        | Assessment Only                                                                                                    |                                                                                            |
| Qualified Subject(s):         | Not Applicable<br>Art<br>Art & Design<br>Biology<br>Business Studies<br>Careers<br>Chemistry<br>Citizenship<br>Classics<br>Dance<br>Design & Technology<br>Drama | To choose multiple subjects, please hold down<br>Ctrl and click each required subject.     |
| Qualified age range(s):       | 3-5<br>3-7<br>4-11<br>7-14<br>9-13<br>11-16<br>11-18<br>Doct 15<br>← Bock → Continue                                                                             | To choose multiple age ranges, please hold down<br>Ctrl and click each required age range. |

- 8. Complete all required information.
  - a. If the teacher training institute is not available select Other.
  - **b.** To select multiple qualified subjects hold down the *CTRL* button on your keyboard and click on each subject.
- 9. Click Continue.

**Home Address** 

| inducation in the success the | le address below. This is important as it will be used for forwarding certificates after | r |
|-------------------------------|------------------------------------------------------------------------------------------|---|
| induction in the event that   | the NQT moves school after their induction.                                              |   |
| House:                        |                                                                                          |   |
| Street:                       |                                                                                          |   |
| Town:                         |                                                                                          |   |
| County:                       |                                                                                          |   |
| Postcode:                     |                                                                                          |   |
| Telephone (Home):             |                                                                                          |   |
| Telephone (Work):             |                                                                                          |   |
| Telephone (Mobile):           |                                                                                          |   |
|                               |                                                                                          |   |
| +                             | Jack → Continue                                                                          |   |
|                               |                                                                                          |   |
|                               |                                                                                          |   |
| Complete all req              | uired information.                                                                       |   |
| Click Continue.               |                                                                                          |   |
|                               |                                                                                          |   |
|                               |                                                                                          |   |
| NTINUED OVER                  |                                                                                          |   |
| NTINUED OVER                  |                                                                                          |   |

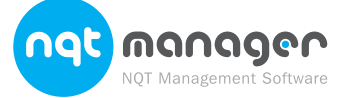

### Back to contents

| Add     | litional Information                                   | Notes |
|---------|--------------------------------------------------------|-------|
| 1.      | Complete all required information.                     |       |
| 2.      | And Click Continue                                     |       |
|         |                                                        |       |
| REF 17. | NQT Registration - Step Five - Additional Information  |       |
| N       | Primary Pool                                           |       |
|         | We run a primary pool                                  |       |
|         | * Did you attend our primary pool: Please Select 💌     |       |
|         | Please Select                                          |       |
|         | ← Back → Continue                                      |       |
|         |                                                        |       |
|         |                                                        |       |
| Coi     | irse Buy In                                            |       |
| 3.      | Select between the Buy In Options                      |       |
| 2       |                                                        |       |
|         | NOT Registration - Courses                             |       |
| io      |                                                        |       |
| C       | o you wish to buy into theThis fee includes all of the |       |
|         |                                                        |       |
|         | Duy III. Please Select 💌                               |       |
|         | ← Back → Continue                                      |       |
|         |                                                        |       |
|         |                                                        |       |
| 4.      | And Click Continue                                     |       |
|         |                                                        |       |
|         |                                                        |       |
|         |                                                        |       |
|         |                                                        |       |
|         |                                                        |       |
|         |                                                        |       |
|         |                                                        |       |
|         |                                                        |       |
|         |                                                        |       |
|         |                                                        |       |
|         |                                                        |       |
|         |                                                        |       |
|         |                                                        |       |
|         |                                                        |       |
|         |                                                        |       |
|         |                                                        |       |
|         |                                                        |       |
|         |                                                        |       |
|         |                                                        |       |
|         |                                                        |       |
|         |                                                        |       |
|         |                                                        |       |

#### **Back to contents**

**REF 18.1** 

#### **Confirm Registration Details**

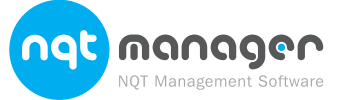

| Confirm Regist                                                                                | ration Details                                                                                                    |  |
|-----------------------------------------------------------------------------------------------|----------------------------------------------------------------------------------------------------|--|
| Name shade and inc.                                                                           | formation to another that is in another 16 and table to the second state of the second state                                                                                                 |  |
| riease check each item of inl<br>click the modify button bene<br>where you can alter any of t | rormation to ensure that it is correct. If you wish to alter any of the details then<br>ath that section. You will be taken back to that step of the registration process<br>he information. |  |
| Once you are satisfied that a                                                                 | all information is correct, please dick the button at the bottom of the page marked                                                                                                    |  |
| Click here to Complete Regis                                                                  | stration'.                                                                                                    |  |
| Personal Details                                                                              |                                                                                                    |  |
| Title:                                                                                        | Mr                                                                                                    |  |
| First Name:                                                                                   | Steve                                                                                                    |  |
| Last Name:                                                                                    | Willis                                                                                                    |  |
| Previous Surname:                                                                             | stava uliis@adia ash uk                                                                                                    |  |
| Date of Birth:                                                                                | 19/9/1975                                                                                                    |  |
| Teacher Ref. No:                                                                              | 000000                                                                                                    |  |
| National Insurance:                                                                           |                                                                                                    |  |
| Induction Tutor:                                                                              | Rivhard Westerbeek                                                                                                    |  |
| Ethnic Origin:                                                                                | Asian Other                                                                                                    |  |
|                                                                                               | / Edit                                                                                                    |  |
| Contrast Data                                                                                 |                                                                                                    |  |
| Contract Details                                                                              | Name A                                                                                                    |  |
| Subject(s) to teach:                                                                          | real +                                                                                                    |  |
| Employment Type:                                                                              | Full Time                                                                                                    |  |
| Contract Type:                                                                                | Permanent Contract                                                                                                    |  |
| Start Date of NQT:                                                                            | 01/09/2012                                                                                                    |  |
| CRB Checked:                                                                                  | No                                                                                                    |  |
| References Sought:                                                                            | No                                                                                                    |  |
|                                                                                               | ✓ Edit                                                                                                    |  |
| Training Informatio                                                                           | n                                                                                                    |  |
| Training Institute:                                                                           | Bromley Schools'Collegiate - 9/2011                                                                                                    |  |
| Qualification awarded:                                                                        | BA QTS                                                                                                    |  |
| Qualified Subject(s):                                                                         | Business Studies                                                                                                    |  |
| Qualified Age range(s):                                                                       | /-14<br>Vac                                                                                                    |  |
|                                                                                               |                                                                                                    |  |
|                                                                                               | ▲ roll                                                                                                    |  |
| Home Address                                                                                  |                                                                                                    |  |
| House:                                                                                        | 10                                                                                                    |  |
| Street:                                                                                       | Evertine street                                                                                                    |  |
| Town:                                                                                         | Kensington                                                                                                    |  |
| County:                                                                                       | Essex<br>Mata 5Id                                                                                                    |  |
| Telephone (Home):                                                                             |                                                                                                    |  |
| Telephone (Work):                                                                             | 01622 831292                                                                                                    |  |
| Telephone (Mobile):                                                                           |                                                                                                    |  |
|                                                                                               | / Edit                                                                                                    |  |
|                                                                                               | Landard design for the state Design of                                                                                                    |  |
| Frevious Schools If                                                                           | transierrea auring induction Period                                                                                                    |  |
| no previous schools added                                                                     |                                                                                                    |  |
|                                                                                               | / Edit                                                                                                    |  |
| Deimanu Real                                                                                  |                                                                                                    |  |
| We run a primary pool                                                                         |                                                                                                    |  |
| Did you attend our prima                                                                      | ary pool: Yes                                                                                                    |  |
| If so, where did you hea                                                                      | r about our primary pool?: NQT Meeting                                                                                                    |  |
|                                                                                               | 2 Edit                                                                                                    |  |
|                                                                                               | - Lui                                                                                                    |  |
| Courses                                                                                       |                                                                                                    |  |
| Buy In:                                                                                       | No                                                                                                    |  |
|                                                                                               | / Edit                                                                                                    |  |
| Complete Registrat                                                                            | lon                                                                                                    |  |
| Is all the information above or                                                               | prrect? If so, then click the 'confirm' button below to proceed.                                                                                                    |  |
|                                                                                               | d Carden                                                                                                    |  |
|                                                                                               | ♥ Cohlim                                                                                                    |  |

**13.** Click Click here to Complete Registration.

14. Ask your Head Teacher to login and digitally sign the registration form. Once the registration has been signed your Awarding Body will authorise it.

**Back to contents** 

### View a List of your NQTs

1. From the top grey menu move your mouse pointer over NQTs. A drop down menu will appear.

| NQTs       | Tutors | School | Courses | Resources | Login Details | Help & Support |
|------------|--------|--------|---------|-----------|---------------|----------------|
| Register N | ΙQΤ    |        |         |           |               |                |
| List of NQ | Ts     |        |         |           |               |                |
| Alerts     |        |        |         |           |               |                |

2. Select List of NQTs.

### View an NQT's Details

1. Go to the list of your NQTs. (See View a List of your NQTs.)

|                                                                                |                                          |                                                                                  |                    | Register a New NQT                                      |
|--------------------------------------------------------------------------------|------------------------------------------|----------------------------------------------------------------------------------|--------------------|---------------------------------------------------------|
| Current N(                                                                     | QTs                                      |                                                                                  |                    |                                                         |
| Name                                                                           | TRN                                      | Current Status                                                                   | Action             |                                                         |
| Brown, Gareth                                                                  | 0000000                                  | Authorised                                                                       | View               |                                                         |
| Irush, Basil                                                                   | 0000000                                  | Authorised                                                                       | View               |                                                         |
| lark, Gavin                                                                    | 0000000                                  | Authorised                                                                       | View               |                                                         |
| Clooney, George                                                                | 0000000                                  | Authorised                                                                       | View               |                                                         |
| fth, fn                                                                        | 0000000                                  | Authorised                                                                       | View               |                                                         |
| Click Viev                                                                     | <i>N.</i>                                |                                                                                  |                    |                                                         |
| Click Viev<br>erview Pa                                                        | w.<br>age                                |                                                                                  |                    |                                                         |
| Click View<br>erview Pa<br>Overview                                            | w.<br>age<br>v - Johr                    | n Smith                                                                          |                    |                                                         |
| Click <i>View</i><br>erview Pa<br>Overview                                     | w.<br>age<br>/ - Johr                    | n Smith                                                                          |                    | Completed FTE: 0                                        |
| Click View<br>erview Pa<br>Overview<br>NQT Overview<br>Personal Details        | W.<br>age<br>/ - Johr<br>sta<br>Tea      | n Smith<br>tus: Authorised<br>acher Ref No. (DCSF): 0                            | 000000             | Completed FTE: 0<br>Contract FTE: 1                     |
| Click View<br>erview Pa<br>Overview<br>Personal Details<br>fraining Informatio | N.<br>age<br>/ - Johr<br>sta<br>n<br>Dat | n Smith<br>tus: Authorised<br>Incher Ref No. (DCSF): 0<br>re QTS was Awarded: 11 | 000000<br>2/7/2009 | Completed FTE: 0<br>Contract FTE: 1<br>Remaining FTE: 3 |

Start Date of Induction: (at this school) 07/06/2010 School: [12345] Marden School Tutor: Bruce Willis

| Completed FTE: 0                |
|---------------------------------|
| Contract FTE: 1                 |
| Remaining FTE: 3                |
| Assessments Completed: 1        |
| Next Assessment Due: 22/10/2010 |
| Estimated End Date: 20/12/2012  |
| Number of Days Absence: 0       |
|                                 |

Print

From this page you can see a summary of the NQTs details.

Termly Assessments

Term FTE Start

1

#### Status and FTE

Print Details

Documents

Previous Schools

Available Courses

Booked Courses

Courses Buy In

Details of the current status of the NQT and FTE completed and remaining are displayed in the top section of this page.

07/06/2010 22/10/2010 With Appropriate Body

#### **CONTINUED OVER**

NQT Manager: Induction Coordinator User Manual - V1

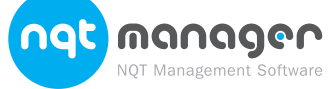

#### **Back to contents**

### Website Login Information

The username for the NQT is displayed. Termly Assessments

A list of all completed, due and upcoming assessments are listed in this section. When an assessment becomes available you will be able to click on a *Complete* link Continue to the assessment.

A *Print* link Continue to a due or completed assessment allows you to view a PDF version which can be saved to your computer or printed.

### **Print Details**

Clicking on *Print Details* from the left menu will download a PDF version of the NQT registration form.

### **Editing an NQT's Details**

1. Go to the Overview page for the NQT. (See View an NQT's Details.)

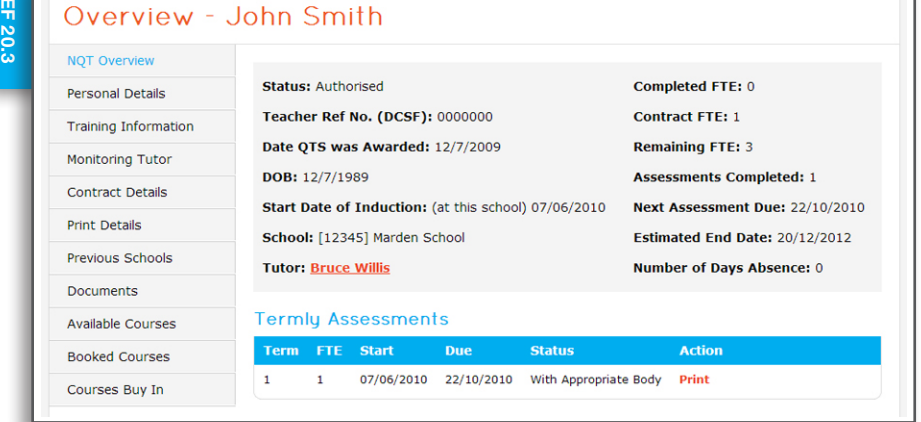

2. From the left menu select an option. These are explained below:

### **Personal Details**

This page allows you to update:

- The name of the NQT.
- Email address.
- Date of birth.
- National insurance number.
- Teacher reference number.
- Home address.

#### **Training and Qualification Details**

This page allows you to update:

 The Date QTS (Qualified Teacher Status) was awarded by the Teaching Agency.

- igency.
- Teacher Training Institute Attended.
- Qualified Subjects.
- Qualified Age Range.
- Has the NQT been CRB checked?
- Have references been sought for this NQT?
- Has this NQT successfully completed the skills tests for Numeracy, Literacy, and ICT?

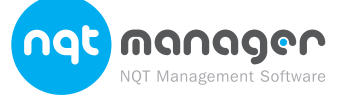

| assessments are listed in this<br>vailable you will be able to click<br>sment.                                                                                       |  |
|----------------------------------------------------------------------------------------------------|--|
| d assessment allows you to view a computer or printed.                                                                                                    |  |
| u will download a PDF version of the                                                                                                    |  |
|                                                                                                    |  |
| (See View an NQI's Details.)                                                                                                    |  |
| Completed FTE: 0<br>Contract FTE: 1                                                                                                    |  |
| Remaining FTE: 3     Assessments Completed: 1 1000 ) 07/06/2010     Next Assessment Due: 22/10/2010     Estimated End Date: 20/12/2012     Number of Days Absence: 0 |  |
| Status         Action           10         With Appropriate Body         Print                                                                                       |  |
| These are explained below:                                                                                                    |  |
|                                                                                                    |  |
|                                                                                                    |  |
|                                                                                                    |  |
| tatus) was awarded by the Teaching                                                                                                    |  |
| l.                                                                                                    |  |
|                                                                                                    |  |
| nis NQT?                                                                                                    |  |

#### Back to contents

### **Monitoring Tutor**

This page allows you to specify the current monitoring Tutor for the NQT.

### **Contract Details**

This page allows you to update:

- The Start Date of Induction at the current school.
- The Year(s) the NQT is to teach.
- The Subject(s) the NQT is to teach.
- How many days per week the NQT will work.
- Whether the NQT is on a permanent or temporary contract.

#### **Associated Schools**

If the NQT has been at more than one school within your Awarding Body this page will display information about the previous schools and the FTE achieved.

This page only displays schools that have been entered into NQT Manager.

#### **Previous Schools**

The Previous Schools page displays information about the schools that the NQT attended outside of the Awarding Body. You can add or remove previous schools from this page.

This page allows you to update:

- Previous school name and address.
- Awarding Body.
- Start date.
- Terms completed.
- Days of absence.

### **NQT Documents**

Please see the section on Uploading NQT Documents for more information.

### **Uploading NQT Supporting Documents**

NQT Manager allows you to upload documents that support a NQT's induction.

- 1. Go to the Overview page for the NQT. (See View a NQT's Details.)
- 2. Click Documents from the left-hand menu.
- 3. Click Add a new document.
- 4. Enter a name and description for the file.
- 5. Select the file to upload.
- 6. Click Save Details.

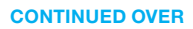

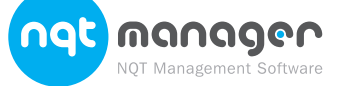

**Back to contents** 

### **Additional Information**

If your Awarding Body would like you to complete extra information you will be shown a page with the additional questions.

1. Complete all required information. vary depending on what information your local authority requires.

| full one. reuch                       | ing                      |                       |              |  |
|---------------------------------------|--------------------------|-----------------------|--------------|--|
| Standard 1: Set high e:<br>Strengths: | pectations which inspire | , motivate and challe | enge pupils: |  |
| Strengths.                            |                          |                       |              |  |
|                                       |                          |                       |              |  |
|                                       |                          |                       |              |  |
|                                       |                          |                       |              |  |
|                                       |                          |                       |              |  |
|                                       |                          |                       |              |  |
|                                       |                          |                       |              |  |
|                                       |                          |                       |              |  |
|                                       |                          |                       |              |  |
|                                       |                          |                       |              |  |
| Area(s) for developme                 | nt next term:            |                       |              |  |
|                                       |                          |                       |              |  |
|                                       |                          |                       |              |  |
|                                       |                          |                       |              |  |
|                                       |                          |                       |              |  |

2. Scroll to the bottom of the page and Click Continue.

#### **CONTINUED OVER**

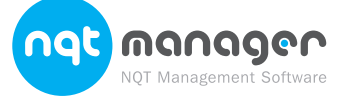

### Back to contents

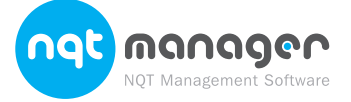

|                                                                                                    | Notes |
|----------------------------------------------------------------------------------------------------|-------|
| To ensure that we keep our records up to date and that your next assessment will be generated at the correct time, we ask that you please confirm what the NQT's contract details will be <i>next</i> term. Next term's contract |       |
| details will be:                                                                                                    |       |
| How Many Days Per Week: 5 days a week (Full Time) -                                                                                                    |       |
| Contract Type: Permanent                                                                                                    |       |
| Will this NQT be remaining at this school for the next assessment period?                                                                                                    |       |
| • Yes                                                                                                    |       |
| © NO                                                                                                    |       |
| ← Back → Continue                                                                                                    |       |
| Completing an Assessment                                                                                                    |       |
| 1 Costo the Overview page for the NOT (Cost)                                                                                                    |       |
| Goto the Overview page for the Not. (See v.)                                                                                                    |       |
| 2. Select Fill in Continue to the relevant assessment from the list.                                                                                                    |       |
| This Term's Contract Details                                                                                                    |       |
| 3. Complete the information for This Terms Details.                                                                                                    |       |
| 4. Click Continue.                                                                                                    |       |
|                                                                                                    |       |
| Enter the Assessment Details                                                                                                    |       |
| 5. Complete all fields on the assessment page.                                                                                                    |       |
| 6. Click Continue.                                                                                                    |       |
| Continue Term's Contract Details                                                                                                    |       |
| 7. Complete the contract details for Continue term.                                                                                                    |       |
| 8 Once you are happy that the assessment is 100% correct select the                                                                                                    |       |
| checkbox This assessment is submitted and ready to be digitally signed.                                                                                                    |       |
| 9. Click Continue.                                                                                                    |       |
| Add your Digital Signature to the Assessment                                                                                                    |       |
| 10. See the section Digitally Signing an Assessment.                                                                                                    |       |
| NQT and Head Teacher Signatures                                                                                                    |       |
| 11. Ask your Head Teacher and NOT to login using their username and                                                                                                    |       |
| password to digitally sign the assessment.                                                                                                    |       |
|                                                                                                    |       |
|                                                                                                    |       |
|                                                                                                    |       |
|                                                                                                    |       |
|                                                                                                    |       |
|                                                                                                    |       |
|                                                                                                    |       |
|                                                                                                    |       |
|                                                                                                    |       |
|                                                                                                    |       |
|                                                                                                    |       |
|                                                                                                    |       |
|                                                                                                    |       |

**Back to contents** 

### **Digitally Signing an Assessment**

- 1. Go to the Overview page for the NQT. (See View a NQT's Details.)
- 2. Click on Sign Continue to the assessment.
  - a. If the Sign link is not Continue to the assessment you will need to click on *Complete*.Follow the assessment process through to the Continue Term's Details page.
  - **b.** Select the checkbox *This assessment is submitted and ready to be digitally signed.*
  - c. Click the Continue button.

### **Enter your Digital Signature**

3. View the assessment form, then *tick the box* to digitally sign the form.

| × Signed By Head                               | atures                                                                                                    |
|------------------------------------------------|----------------------------------------------------------------------------------------------------|
| × Signed By Tutor                              |                                                                                                    |
| × Signed By NQT                                |                                                                                                    |
| 🗹 View Printable I                             | Form                                                                                                    |
| Digital Signa                                  | ture                                                                                                    |
| Your digital signatu<br>to digitally "sign" tl | ire is a very important part of the NQT process. Rather than using paper forms, we require you<br>he forms, without ever having to put pen to paper or post anything. |
| Digitally signing the                          | e assessment is considered the same as signing a paper copy in legal terms. Only the signatory                                                                        |
| themselves must u                              | se their digital signature.                                                                                                    |
| You are currently lo                           | ogged in as Bruce Willis, role Head                                                                                                    |
| To digitally sign thi                          | s assessment, just tick the box below and then click the 'Confirm' button.                                                                                            |
|                                                | Digitally Cian this Assessment                                                                                                    |

4. Click Save Details.

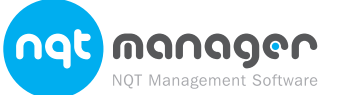

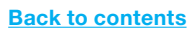

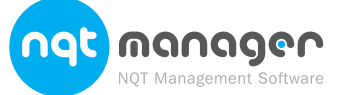

| View Resources Provided                                                                                      | Notes |
|----------------------------------------------------------------------------------------------------|-------|
| by your Awarding Body                                                                                        |       |
| 1. From the top grey menu select Resources.                                                                  |       |
|                                                                                                    | _     |
| m<br>T<br>N NOTE Tutors School Courses Resources Login Details Holn & Sunnort                                |       |
|                                                                                                    |       |
|                                                                                                    |       |
| 2. Click on the resource to download.                                                                        |       |
|                                                                                                    |       |
|                                                                                                    | _     |
| Resources                                                                                                    |       |
|                                                                                                    |       |
| Please click on the links below to open any documents that you require. Documents will open in a new browser |       |
| Window.   Guide to the new standards                                                                         |       |
| NQT handbook     NQT handbook     NQT handbook                                                               |       |
|                                                                                                    |       |
| Help and Support                                                                                             |       |
|                                                                                                    |       |
| Adding a Helpdesk Ticket                                                                                     |       |
| 1. From the top grey menu move your mouse pointer over <i>Help &amp; Support</i> .                           |       |
| 2 Select Holp Dock                                                                                           |       |
| 2. Select help besk.                                                                                         |       |
|                                                                                                    |       |
| NQTS Tutors School Courses Resources Login Details Help & Support                                            |       |
| What's New                                                                                                   |       |
| Video Tutoriais                                                                                              |       |
| FAQS                                                                                                    |       |
| 3. Click Submit a New Support Ticket.                                                                        |       |
| 4. You will then receive an email with an issue number and support pin. You                                  |       |
| can use these details to view responses to your helpdesk ticket. There                                       |       |
| 8, 2                                                                                                    |       |
| Your Full Name:                                                                                              |       |
| Nature of your issue: Please Select                                                                          |       |
| Please type details of your question or issue below and remember to include as much information as possible. |       |
|                                                                                                    |       |
|                                                                                                    |       |
|                                                                                                    |       |
|                                                                                                    |       |
| Submit Support Ticket Cancel                                                                                 | ┛│    |
| will also be a link to your support ticket within the email. You will receive                                |       |
| an email when a response is sent/made.                                                                       |       |
|                                                                                                    |       |

**CONTINUED OVER** 

### Back to contents

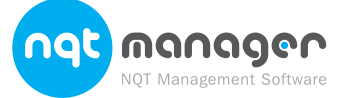

|                                                                                                    | Notes |
|----------------------------------------------------------------------------------------------------|-------|
|                                                                                                    |       |
| Support Helpdesk                                                                                                    |       |
| Please Note: You can use the <u>Forgotten Password</u> page if you cannot remember your username or                                                                                                    |       |
| password.                                                                                                    |       |
| Help us to help You                                                                                                    |       |
| Why not help us to answer your question as quickly and efficiently as possible? You can do this by including as much information as possible in your question. For example, if your enquiry is about an NQT, include their name. Or |       |
| if your enquiry is about access to an a ea of the site, include the username that you are using to log in with. The                                                                                                    |       |
| Submit A New Support Ticket                                                                                                    |       |
| Ask a new question to our support staff. In most circumstances, helpdesk posts will be answered within 4 hours                                                                                                    |       |
| between the nours of 09.30-17.00 Monday to Friday.                                                                                                    |       |
|                                                                                                    |       |
| Enter your helpdesk issue number and secure code below to access your existing helpdesk ticket. This information can be found in the e-mail sent to you when the first query was placed.                                            |       |
| Issue No.                                                                                                    |       |
| Security Code: View Issue                                                                                                    |       |
|                                                                                                    |       |
| Viewing a response to a Helpdesk Ticket                                                                                                    |       |
| Very will receive an empily then a reasonable is received. Click on the link within                                                                                                    |       |
| the email to access your support ticket.                                                                                                    |       |
| Alternatively:                                                                                                    |       |
| 1. From the top grey menu move your mouse pointer over Help & Support.                                                                                                    |       |
| A drop down menu will appear.Select Help Desk.                                                                                                    |       |
| <ol> <li>Enter the issue number and security code you received by email when<br/>adding the support ticket.</li> </ol>                                                                                                    |       |
|                                                                                                    |       |
| Open Support Tickets                                                                                                    |       |
| can be found in the e-mail sent to you when the first query was placed.                                                                                                    |       |
| Issue No:                                                                                                    |       |
| Security Code: View Issue                                                                                                    |       |
|                                                                                                    |       |
| 3. Click View Issue.                                                                                                    |       |
|                                                                                                    |       |
|                                                                                                    |       |
| Changing your Login Details                                                                                                    |       |
| 1. From the top grey menu select Login Details.                                                                                                    |       |
|                                                                                                    |       |
|                                                                                                    |       |
| Overview Resources Login Details Help & Support                                                                                                    |       |
|                                                                                                    |       |
|                                                                                                    |       |
|                                                                                                    |       |
|                                                                                                    |       |
|                                                                                                    |       |
| CONTINUED OVER                                                                                                    |       |
|                                                                                                    |       |
|                                                                                                    |       |
|                                                                                                    |       |
|                                                                                                    |       |

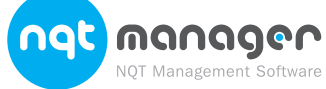

|                                                                         |                |                                                                                                    | Notes |
|-------------------------------------------------------------------------|----------------|----------------------------------------------------------------------------------------------------|-------|
| Login Detai                                                             | ls             |                                                                                                    |       |
| Email:<br>Confirm Email:<br>Username:<br>Password:<br>Confirm Password: | "<br>32640<br> | If you are changing a<br>password, your new one<br>must be between 6 and 10<br>characters and contain both<br>letters and numbers. |       |
| Edit vour logi                                                          | n details.     |                                                                                                    |       |
| Click Save De                                                           | tail           |                                                                                                    |       |
|                                                                         |                |                                                                                                    |       |
|                                                                         |                |                                                                                                    |       |
|                                                                         |                |                                                                                                    |       |
|                                                                         |                |                                                                                                    |       |
|                                                                         |                |                                                                                                    |       |
|                                                                         |                |                                                                                                    |       |
|                                                                         |                |                                                                                                    |       |